# PANDUAN PENGGUNAAN APLIKASI CERDAS SISTEM DETEKSI TINDAK KEKERASAN (SIDETIK) BERBASIS WEBSITE

# DAFTAR ISI

# LEMBAR JUDUL PANDUAN PENGGUNAAN APLIKASI

# **DAFTAR ISI**

# PANDUAN PENGGUNAAN APLIKASI UNTUK ADMINISTRASI

- 1.1. Login Aplikasi
- 1.2. Mengakses Menu Setting
  - 1.2.1. Mengakses Profil Saya
  - 1.2.2. Mengakses Data Unggah Video
- 1.3. Mengakses Menu Utama
  - 1.3.1. Mengakses Beranda
  - 1.3.2. Mengakses Unggah Video
  - 1.3.3. Mengakses Tindak Lanjut
- 1.4. Mengakses Menu Laporan
  - 1.4.1. Mengakses Kasus Kekerasan
- 1.5. Mengakses Menu Data Master
  - 1.5.1. Mengakses Pengguna

#### PANDUAN PENGGUNAAN APLIKASI UNTUK GURU

- 2.1. Login Aplikasi
- 2.2. Mengakses Menu Setting
  - 2.2.1. Mengakses Profil Saya
  - 2.2.2. Mengakses Data Upload Video
- 2.3. Mengakses Menu Utama
  - 2.3.1. Mengakses Beranda
  - 2.3.2. Mengakses Unggah Video

Aplikasi cerdas sistem deteksi tindak kekerasan ini dapat digunakan untuk dua jenis pengguna, yaitu administrasi dan guru atau staf. Adapun tata cara pengguna sebagai berikut

#### 1. Administrasi Aplikasi

Untuk adminstrasi masuk dalam aplikasi melalui halaman login dengan memasukan email sebagai user dan password.

| lorger password |
|-----------------|
|-----------------|

Gambar 1. Halaman Login

Apabila user memasukan email dan password dengan benar, maka akan masuk ke dalam aplikasi. Berikut tampilannya.

| SIDETIK                                     | Beranda                                                                                                    | Sukmawati Anggraeni P                                                                                                    |
|---------------------------------------------|----------------------------------------------------------------------------------------------------|----------------------------------------------------------------------------------------------------|
| MENU UTAMA<br>Beranda<br>Upload Video       | TOTAL PENGGUNA<br>2                                                                                                    | TOTAL TINDAK LANJUT<br>2                                                                                                    |
| Tindak Lanjut<br>LAPORAN<br>Kasus Kekerasan | TOTAL KASUS KEKERASAN<br>2                                                                                                    |                                                                                                    |
| DATA MASTER<br>Pengguna                     | SISTEM DETEKSI TINDAK KEKERASAN (SIDETIK<br>Sistem deteksi tindak kekerasan (Sidetik) merupakan sist<br>menganalisa video secara otomatis untuk mendeteksi kel<br>Sehingga bermanfaat dalam mengawasi tindak kekerasa | ()<br>tem pengawasan berbasis kecerdasan buatan yang mampu<br>beradaan unser kekerasan pada video yang dianalisa.<br>n fisik yang terjadi. |
|                                             | Hak Cipta @2023 Sis                                                                                                    | tem Deteksi Tindak Kekerasan                                                                                                    |

Gambar 2. Halaman Beranda

Di dalam aplikasi sistem deteksi tindak kekerasan ini, administrasi atau BK memiliki beberapa menu yang dapat ia akses, diantaranya:

- 1. Menu Setting: pada menu ini terdapat menu Profil Saya, menu Data Unggah Video, menu Keluar
- 2. Menu Utama: pada menu ini terdapat menu Beranda, menu Upload Video, dan menu Tindak Lanjut
- 3. Menu Laporan: pada menu ini terdapat menu Kasus Kekerasan
- 4. Menu Master: pada menu ini terdapat menu Pengguna

Penjelasan masing-masing menu yang dapat diakses, yaitu sebagai berikut:

#### A. Menu Setting

Pada menu Setting terdapat menu Profil Saya, pada halaman ini dapat melakukan perubahan data profil pengguna yang dijelaskan pada Gambar 3. Berikut adalah tampilannya:

| SIDETIK                                                                              | Pengguna                                                                                                    | Sukmawati Anggraeni P  |
|--------------------------------------------------------------------------------------|----------------------------------------------------------------------------------------------------|------------------------|
| MENU UTAMA<br>Beranda<br>Unggah Video<br>Tindak Lanjut<br>LAPORAN<br>Kasus Kekerasan | Profil Saya   Edit     NIP   : 201609429     Nama   : Sukmawati Anggraeni Putri     Email   : sukmawati@nusamandiri.ac.id     No. Telp   : 0812-999-888-77     Alamat   : Jl. Bakung, Pamulang Timur     Password : ******** |                        |
| DATA MASTER<br>Pengguna                                                              | Hak Cipta @2023 Sistem De                                                                                                    | teksi Tindak Kekerasan |

Gambar 3. Halaman Profil Saya

Untuk melakukan perubahan data pengguna dapat mengklik button edit pada gambar diatas, sistem akan memproses halaman perubahan data pengguna yang dijelaskan pada Gambar 4, setelah itu pengguna dapat melakukan perubahan data. Apabila data telah selesai di edit maka user dapat mengklik button save, setelah itu user akan mendapatkan notifikasi "*data updated successfully*". Dan apabila user tidak jadi melakukan pengeditan data, maka user dapat mengklik button back. Berikut adalah tampilannya:

| SIDETIK         | Pengguna         | Sukmawati Anggraeni P                           |
|-----------------|------------------|-------------------------------------------------|
| MENU UTAMA      | Ubah Profil Saya |                                                 |
| Beranda         | NIP              |                                                 |
| Ubah Video      | Nama             |                                                 |
| Tindak Lanjut   | Email            |                                                 |
| LAPORAN         | No. Telp         |                                                 |
| Kasus Kekerasan | Alamat           |                                                 |
| DATA MASTER     | Password         |                                                 |
| Pengguna        | Unggah Photo     | Choose File No File Choose                      |
|                 | Simpan           | Batal                                           |
|                 |                  | Hak Cipta @2023 Sistem Deteksi Tindak Kekerasan |

Gambar 4. Halaman Edit Profil Saya

Pada menu Setting, pengguna dapat melakukan pengelolaan Data Unggah Video yang dijelaskan pada Gambar 5. Berikut tampilannya:

| SIDETIK         | Data | Unggal     | h Video    | )      |            |             |            |                         |                            | graeni P 🌘 |
|-----------------|------|------------|------------|--------|------------|-------------|------------|-------------------------|----------------------------|------------|
| MENU UTAMA      | No   | Tanggal    | Tanggal    | Waktu  | Tempat     | Keterangan  | Tindakan   | Pelaku                  |                            |            |
| Beranda         | 1    | Unggah     | Kejadian   | Waktu  | Keles 10 A |             | Oslassi    | T Clarka                | Action                     | libab      |
| Unggah Video    | 2    | 16/10/2023 | 08/08/2023 | 12.30  | Kelas 12.A | Kekerasan   | Belum      | Samanta<br>masih proses | Cetak Hapus<br>Cetak Hapus | Ubah       |
| Tindak Lanjut   |      |            |            |        |            |             |            |                         |                            |            |
| LAPORAN         |      |            |            |        |            |             |            |                         |                            |            |
| Kasus Kekerasan |      |            |            |        |            |             |            |                         |                            |            |
| DATA MASTER     |      |            |            |        |            |             |            |                         |                            |            |
| Pengguna        |      |            |            |        |            |             |            |                         |                            |            |
|                 |      |            |            | Hak Ci | pta @2023  | 3 Sistem De | teksi Tind | ak Kekerasa             | an                         |            |

Gambar 5. Halaman Pengelolaan Data Unggah Video Pengguna

Pengguna dapat melakukan pengelolaan data laporan kasus kekerasan yang sudah diunggah dan disimpan, seperti mencetak bukti unggah, merubah data dan menghapus data. Pengguna dapat merubah data tersebut untuk laporan yang belum selesai diproses. Proses yang sudah selesai, pengguna tidak dapat merubah datanya. Berikut tampilannya:

| SIDETIK         | Ubah Data Unggal | n Video                       | Sukmawati Anggraeni P |
|-----------------|------------------|-------------------------------|-----------------------|
| MENU UTAMA      |                  |                               |                       |
| Beranda         | Tanggal Kejadian | 17/10/2023                    |                       |
| Unggah Video    | Tempat Kejadian  | 11.B                          |                       |
|                 | Waktu            | 11.30                         |                       |
| lindak Lanjut   | Keterangan       | Kekerasan                     |                       |
| LAPORAN         | Tindakan         | Belum                         |                       |
| Kasus Kekerasan | Penanganan       | Orang Tua                     |                       |
| DATA MASTER     | Pelaku           | Samanta                       |                       |
| Pengguna        | Update           | Batal                         |                       |
|                 |                  |                               |                       |
|                 |                  | Hak Cipta @2023 Sistem Deteks | i Tindak Kekerasan    |

Gambar 6. Merubah Data Unggah Video

Selain merubah data unggah video, pengguna dapat melakukan cetak bukti lapor terindikasi kekerasan berdasarkan video yang diunggah. Berikut tampilannya sebagai berikut:

| BUKTI LAPOR TERINDIKASI KEKERASAN                                                                                                    |
|----------------------------------------------------------------------------------------------------|
| Nama : Sukmawati Anggraeni Putri<br>NIP : 201609429                                                                                  |
| Telah melakukan pelaporan dengan mengunggah video terindikasi adanya tindak kekerasan.<br>Kejadian pada video tersebut terjadi pada: |
| Tanggal : 08/08/2023<br>Waktu : 11.30<br>Tempat : Kelas 11.B<br>Video : file1.avi                                                    |
| Demikian keterangan saya informasikan dengan sebenarnya.                                                                             |
| Jakarta, 09/08/2023                                                                                                    |
| Sukmawati Anggraeni Putri                                                                                                    |

Gambar 7. Cetak Bukti Data Unggah Video

#### B. Menu Utama

Pada Menu Utama, terdapat menu Beranda, menu Unggah Video, dan menu Tindak lanjut.

Pada menu Beranda terdapat informasi total pengguna, total kasus. Berikut adalah tampilannya:

| SIDETIK                                     | Beranda                                                                                                    | Sukmawati Anggraeni P                                                                                                    |
|---------------------------------------------|----------------------------------------------------------------------------------------------------|----------------------------------------------------------------------------------------------------|
| MENU UTAMA<br>Beranda<br>Unggah Video       | TOTAL PENGGUNA<br>2                                                                                                    | TOTAL TINDAK LANJUT<br>2                                                                                                    |
| Tindak Lanjut<br>LAPORAN<br>Kasus Kekerasan | TOTAL KASUS KEKERASAN<br>2                                                                                                    |                                                                                                    |
| DATA MASTER<br>Pengguna                     | SISTEM DETEKSI TINDAK KEKERASAN (SIDI<br>Sistem deteksi tindak kekerasan (Sidetik) merupakar<br>menganalisa video secara otomatis untuk mendeteks<br>Sehingga bermanfaat dalam mengawasi tindak keke | ETIK)<br>n sistem pengawasan berbasis kecerdasan buatan yang mampu<br>si keberadaan unsur kekerasan pada video yang dianalisa.<br>rasan fisik yang terjadi. |
|                                             | Hak Cipta @2023                                                                                                    | Sistem Deteksi Tindak Kekerasan                                                                                                    |

Gambar 8. Halaman Dashboard

Selanjutnya kita akan membahas **Menu Upload Video** dijelaskan pada Gambar 9. Berikut adalah tampilannya:

| SIDETIK         | Unggah Video Sukmawati Anggraeni P 🕐            |
|-----------------|-------------------------------------------------|
| MENU UTAMA      |                                                 |
| Beranda         | Hari/Tanggal                                    |
| Unggah Video    | Tempat Kejadian                                 |
| Tindak Lanjut   | Waktu                                           |
| LAPORAN         | Unggah Video Pilih File Tidak ada File dipilih  |
| Kasus Kekerasan |                                                 |
| DATA MASTER     | Unggah Batal                                    |
| Pengguna        |                                                 |
|                 |                                                 |
|                 | Hak Cipta @2023 Sistem Deteksi Tindak Kekerasan |

Gambar 9. Halaman Unggah Video

Pada menu ini, pengguna dapat melakukan upload video indikasi kekerasan fisik beserta informasi pendukung dari video tersebut, yakni memasukan tanggal, waktu dan tempat kejadian, selanjutnya pengguna mengklik tombol upload. Sistem memproses analisa video yang diupload dengan mengintegrasikan model convLSTM untuk mendeteksi tindak kekerasan yang terdapat pada video diupload. Hasil dari proses tersebut menghasilkan penenentuan video tersebut mengandung kekerasan atau tidak kekerasan yang dijelaskan pada halaman tindak lanjut pada Gambar 10.

| SIDETIK                    | Tinda | ak Lanj   | ut         |            |       |            |               | Suk       | mawati Ar | nggraeni P 🌘 |
|----------------------------|-------|-----------|------------|------------|-------|------------|---------------|-----------|-----------|--------------|
| MENU UTAMA                 |       |           |            |            |       |            |               |           |           |              |
| Beranda                    | No    | NIP       | Nama       | Tanggal    | Waktu | Tempat     | Keterangan    | Tindakan  | Video     | Action       |
|                            | 1     | 201609429 | Sukmawati  | 08/08/2023 | 12.30 | Kelas 12.A | Kekerasan     | Selesai   | file1.avi | Tindakan     |
| Unggah Video               | 2     | 201003423 | Sukinawati | 17/10/2023 | 11.00 | Kelds TT.D | Rekelasan     | Beidin    | lilez.avi | Ппакап       |
| Tindak Lanjut              |       |           |            |            |       |            |               |           |           |              |
| LAPORAN<br>Kasus Kekerasan |       |           |            |            |       |            |               |           |           |              |
| DATA MASTER                |       |           |            |            |       |            |               |           |           |              |
| Pengguna                   |       |           |            |            |       |            |               |           |           |              |
|                            |       |           |            |            |       |            |               |           |           |              |
|                            | _     |           |            |            |       |            |               |           |           |              |
|                            |       |           |            | Hak Cipta  | @2023 | Sistem De  | eteksi Tindak | Kekerasar | 1         |              |

Gambar 10. Halaman Tindak Lanjut

Setelah hasil video analisa diperoleh, selanjutnya dilakukan proses tindak lanjut. Pada proses ini administrasi melanjutkan kasus tersebut ke pihak berwenang di sekolah. Setelah diperoleh hasil tindak lanjut, administrasi memasukan hasil tindak lanjut yang dijelaskan pada Gambar 11.

| SIDETIK                 | Proses Tindak Lan   | ijut               | Sukmawati Anggraeni P 🌘         |
|-------------------------|---------------------|--------------------|---------------------------------|
| MENU UTAMA              |                     |                    |                                 |
| Beranda                 | Tanggal Kejadian    | 08/08/2023         |                                 |
| Unggah Video            | Tempat Kejadian     | 12.A               |                                 |
| Tindek Leniut           | Waktu               | 12.30              |                                 |
| Tindak Lanjut           | Keterangan          | Kekerasan          |                                 |
| LAPORAN                 | Tindakan            | ○ Belum            | ⊖ Selesai                       |
| Kasus Kekerasan         | Penanganan          | 🔘 Orang Tua        | ◯ Skoring                       |
| DATA MASTER<br>Pengguna | Pelaku<br>Kronologi | Batal              |                                 |
|                         | opour               | Hak Cipta @2023 Si | Sistem Deteksi Tindak Kekerasan |

Gambar 11. Halaman Proses Tindak Lanjut

#### C. Menu Laporan

Pada menu tersebut hanya ada menu Kasus Kekerasa, dimana hanya adminstrasi yang dapa mengaksesnya. Pada menu ini hasil tindak lanjut dari hasil proses analisa deteksi tindak kekerasan disimpan dan dilaporkan yang dijelaskan pada Gambar 12. Berikut tampilannya

| SIDETIK         | Kası | us Keke     | rasan            |                     |         |            |            |          | Su         | kmawal  | i Angg | raeni P    |
|-----------------|------|-------------|------------------|---------------------|---------|------------|------------|----------|------------|---------|--------|------------|
| MENU UTAMA      |      | Daftar Kası | ıs Kekerasa      | in                  |         |            |            |          |            |         |        | Cetak      |
| Poranda         | N    | o NIP       | Nama<br>Pengguna | Tanggal<br>Kejadian | Waktu   | Tempat     | Keterangan | Tindakan | Penanganan | Pelaku  | Korban | Kronologi  |
| Deranua         | 1    | 201609429   | Sukmawati        | 08/08/2023          | 12.30   | Kelas 12.A | Kekerasan  | Selesai  | Skoring    | Samanta | Arvi   | Minta uang |
| Unggah Video    | 2    | 201609429   | Sukmawati        | 17/10/2023          | 11.30   | Kelas 11.B | Kekerasan  | Belum    | Orang Tua  | Proses  | Proses | Proses     |
| Tindak Lanjut   |      |             |                  |                     |         |            |            |          |            |         |        |            |
| LAPORAN         |      |             |                  |                     |         |            |            |          |            |         |        |            |
| Kasus Kekerasan |      |             |                  |                     |         |            |            |          |            |         |        |            |
| DATA MASTER     |      |             |                  |                     |         |            |            |          |            |         |        |            |
| Pengguna        |      |             |                  |                     |         |            |            |          |            |         |        |            |
|                 |      |             |                  |                     |         |            |            |          |            |         |        |            |
|                 |      |             |                  | Hak (               | Cipta @ | 02023 Sis  | tem Detek  | si Tinda | k Kekeras  | an      |        |            |

Gambar 12. Halaman Laporan Kasus Kekerasan

# D. Menu Data Master

Pada menu ini terdapat menu Pengguna, dimana hanya administrasi yang dapat mengaksesnya. Pada menu Pengguna dapat melakukan pengelolaan data Pengguna, dari menambahkan, merubah dan menghapus pengguna yang berhak mengakses sistem. Berikut tampilannya

| SIDETIK         | Data | Pengg     | una       |                 |              |           |           |         |                | ti Anggraeni P |
|-----------------|------|-----------|-----------|-----------------|--------------|-----------|-----------|---------|----------------|----------------|
| MENU UTAMA      |      | ambah     |           |                 |              |           |           |         |                |                |
| Beranda         | No   | NIP       | Nama      | Email           | No. Telp     | Password  | Photo     | Jabatan | Jenis<br>Akses | Action         |
| Boranaa         | 1    | 201609429 | Sukmawati | sukma@gmail.com | 081212345678 | *******   | sukma.jpg | BK      | Admin          | Hapus Ubah     |
| Unggah Video    | 2    | 201103234 | Putri     | putri@gmail.com | 085613452683 | *****     | putri.jpg | Guru    | User           | Hapus Ubah     |
| Tindak Lanjut   |      |           |           |                 |              |           |           |         |                |                |
| LAPORAN         |      |           |           |                 |              |           |           |         |                |                |
| Kasus Kekerasan |      |           |           |                 |              |           |           |         |                |                |
| DATA MASTER     |      |           |           |                 |              |           |           |         |                |                |
| Pengguna        |      |           |           |                 |              |           |           |         |                |                |
|                 |      |           |           | Hak Cipta @     | 02023 Sister | n Deteksi | Tindak    | Kekeras | an             |                |

Gambar 13. Halaman Pengguna

# 2. Hak Akses Guru

Guru atau staf dapat menggunakan aplikasi dengan hak askes yang terbatas, yakni hanya dapat mengakses:

- 1. Menu Setting: pada menu ini terdapat menu Profil Saya, menu Data Unggah Video, menu Keluar
- 2. Menu Utama: pada menu ini terdapat menu Beranda, menu Upload Video

Penjelasan masing-masing menu yang dapat diakses, yaitu sebagai berikut:

# A. Menu Setting

Pada menu Setting terdapat menu Profil Saya, pada halaman ini dapat melakukan perubahan data profil pengguna yang dijelaskan pada Gambar 14. Berikut adalah tampilannya:

| SIDETIK                                                                              | Pengguna                                                                                                    | Sukmawati Anggraeni P 🌘 |
|--------------------------------------------------------------------------------------|----------------------------------------------------------------------------------------------------|-------------------------|
| MENU UTAMA<br>Beranda<br>Unggah Video<br>Tindak Lanjut<br>LAPORAN<br>Kasus Kekerasan | Profil Saya Edit   NIP : 201609429   Nama : Sukmawati Anggraeni Putri   Email : sukmawati@nusamandiri.ac.id   No. Telp : 0812-999-888-77   Alamat : J. Bakung, Pamulang Timur   Password : ******** |                         |
| DATA MASTER<br>Pengguna                                                              |                                                                                                    |                         |
|                                                                                      | Hak Cipta @2023 Sistem D                                                                                                    | eteksi Tindak Kekerasan |

Gambar 14. Halaman Profil Saya

Untuk melakukan perubahan data pengguna dapat mengklik button edit pada gambar diatas, sistem akan memproses halaman perubahan data pengguna yang dijelaskan pada Gambar 15, setelah itu pengguna dapat melakukan perubahan data. Apabila data telah selesai di edit maka user dapat mengklik button save, setelah itu user akan mendapatkan notifikasi "*data updated successfully*". Dan apabila user tidak jadi melakukan pengeditan data, maka user dapat mengklik button back. Berikut adalah tampilannya:

| SIDETIK         | Pengguna         | Sukmawati Anggraeni P                           |
|-----------------|------------------|-------------------------------------------------|
| MENU UTAMA      | Ubah Profil Saya |                                                 |
| Beranda         | NIP              |                                                 |
| Ubah Video      | Nama             |                                                 |
| Tindak Lanjut   | Email            |                                                 |
| LAPORAN         | No. Telp         |                                                 |
| Kasus Kekerasan | Alamat           |                                                 |
| DATA MASTER     | Password         |                                                 |
| Pengguna        | Unggah Photo     | Choose File No File Choose                      |
|                 | Simpan           | Batal                                           |
|                 |                  | Hak Cipta @2023 Sistem Deteksi Tindak Kekerasan |

Gambar 15. Halaman Edit Profil Saya

Pada menu Setting, pengguna dapat melakukan pengelolaan Data Unggah Video yang dijelaskan pada Gambar 16. Berikut tampilannya:

| SIDETIK         | Data | Unggal     | h Video    | )      |            |             |             |              |           | ggraeni P |
|-----------------|------|------------|------------|--------|------------|-------------|-------------|--------------|-----------|-----------|
| MENU UTAMA      | No   | Tanggal    | Tanggal    | Waktu  | Tempat     | Keterangan  | Tindakan    | Pelaku       | Activ     | 20        |
| Beranda         | 1    | 09/08/2023 | 08/08/2023 | 12.30  | Kelas 12.A | Kekerasan   | Selesai     | Samanta      | Cetak Hap | us Ubah   |
| Unggah Video    | 2    | 16/10/2023 | 15/10/2023 | 11.30  | Kelas 11.B | Kekerasan   | Belum       | masih proses | Cetak Hap | us Ubah   |
| Tindak Lanjut   |      |            |            |        |            |             |             |              |           |           |
| LAPORAN         |      |            |            |        |            |             |             |              |           |           |
| Kasus Kekerasan |      |            |            |        |            |             |             |              |           |           |
| DATA MASTER     |      |            |            |        |            |             |             |              |           |           |
| Pengguna        |      |            |            |        |            |             |             |              |           |           |
|                 |      |            |            |        |            |             |             |              |           |           |
|                 |      |            |            | Hak Ci | pta @202:  | 3 Sistem De | teksi Tinda | ak Kekerasa  | in        |           |

Gambar 16. Halaman Pengelolaan Data Unggah Video Pengguna

Pengguna dapat melakukan pengelolaan data laporan kasus kekerasan yang sudah diunggah dan disimpan, seperti mencetak bukti unggah, merubah data dan menghapus data. Pengguna dapat merubah data tersebut untuk laporan yang belum selesai diproses. Proses yang sudah selesai, pengguna tidak dapat merubah datanya. Berikut tampilannya:

| SIDETIK         | Ubah Data Unggah | n Video                        | Sukmawati Anggraeni P |
|-----------------|------------------|--------------------------------|-----------------------|
| MENU UTAMA      |                  |                                |                       |
| Beranda         | Tanggal Kejadian | 17/10/2023                     |                       |
| Unggah Video    | Tempat Kejadian  | 11.B                           |                       |
|                 | Waktu            | 11.30                          |                       |
| Tindak Lanjut   | Keterangan       | Kekerasan                      |                       |
| LAPORAN         | Tindakan         | Belum                          |                       |
| Kasus Kekerasan | Penanganan       | Orang Tua                      |                       |
| DATA MASTER     | Pelaku           | Samanta                        |                       |
| Pengguna        | Update           | Batal                          |                       |
|                 |                  |                                |                       |
|                 |                  | Hak Cipta @2023 Sistem Deteksi | Tindak Kekerasan      |

Gambar 17. Merubah Data Unggah Video

Selain merubah data unggah video, pengguna dapat melakukan cetak bukti lapor terindikasi kekerasan berdasarkan video yang diunggah. Berikut tampilannya sebagai berikut:

| BUKTI LAPOR TERINDIKASI KEKERASAN                                                                                                    |  |
|----------------------------------------------------------------------------------------------------|--|
| Nama:Sukmawati Anggraeni Putri<br>NIP :201609429                                                                                     |  |
| Telah melakukan pelaporan dengan mengunggah video terindikasi adanya tindak kekerasan.<br>Kejadian pada video tersebut terjadi pada: |  |
| Tanggal : 08/08/2023<br>Waktu : 11.30<br>Tempat : Kelas 11.B<br>Video : file1.avi                                                    |  |
| Demikian keterangan saya informasikan dengan sebenarnya.                                                                             |  |
| Jakarta, 09/08/2023                                                                                                    |  |
| Sukmawati Anggraeni Putri                                                                                                    |  |

Gambar 18. Cetak Bukti Data Unggah Video

#### B. Menu Utama

Pada Menu Utama, terdapat menu Beranda, menu Unggah Video

Pada menu Beranda terdapat informasi total pengguna, total kasus. Berikut adalah tampilannya:

| SIDETIK                                     | Beranda                                                                                                    | Sukmawati Anggraeni P    |  |  |  |  |  |
|---------------------------------------------|----------------------------------------------------------------------------------------------------|--------------------------|--|--|--|--|--|
| MENU UTAMA<br>Beranda<br>Unggah Video       | TOTAL PENGGUNA<br>2                                                                                                    | TOTAL TINDAK LANJUT<br>2 |  |  |  |  |  |
| Tindak Lanjut<br>LAPORAN<br>Kasus Kekerasan | TOTAL KASUS KEKERASAN<br>2                                                                                                    |                          |  |  |  |  |  |
| DATA MASTER<br>Pengguna                     | SISTEM DETEKSI TINDAK KEKERASAN (SIDETIK)<br>Sistem deteksi tindak kekerasan (Sidetik) merupakan sistem pengawasan berbasis kecerdasan buatan yang mampu<br>menganalisa video secara otomatis untuk mendeteksi keberadaan unsur kekerasan pada video yang dianalisa.<br>Sehingga bermanfaat dalam mengawasi tindak kekerasan fisik yang terjadi. |                          |  |  |  |  |  |
|                                             | Hak Cipta @2023 Sistem Deteksi Tindak Kekerasan                                                                                                    |                          |  |  |  |  |  |

Gambar 19. Halaman Dashboard

Selanjutnya kita akan membahas **Menu Unggah Video** dijelaskan pada Gambar 6. Berikut adalah tampilannya:

| SIDETIK                                                | Unggah Video Sukmawati Anggraeni P 🕥                          |
|--------------------------------------------------------|---------------------------------------------------------------|
| MENU UTAMA<br>Beranda<br>Unggah Video<br>Tindak Laniut | Hari/Tanggal<br>Tempat Kejadian                               |
| LAPORAN<br>Kasus Kekerasan<br>DATA MASTER<br>Pengguna  | Unggah Video Pilih File Tidak ada File dipilih   Unggah Batal |
|                                                        | Hak Cipta @2023 Sistem Deteksi Tindak Kekerasan               |

Gambar 20. Halaman Unggah Video